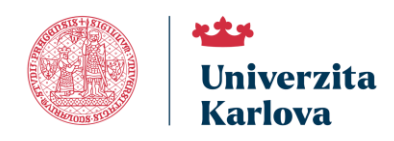

# MINIZÁMĚRY – manuál pro žadatele

| Obsah                                                         |
|---------------------------------------------------------------|
| Úvod 2                                                        |
| Přihlášení a vstup do modulu PAS (projekty a soutěže) 2       |
| Založení, vyplnění a podání žádosti                           |
| Založení žádosti                                              |
| Průběžné ukládání žádosti                                     |
| Záložka Základní informace                                    |
| Záložka Kontaktní osoby                                       |
| Hlavní kontaktní osoba                                        |
| Zástupce kontaktní osoby                                      |
| Obecná pravidla pro vkládání osob jiných než sama sebe (GDPR) |
| Podrobný postup pro interní a zaregistrované osoby8           |
| Postup udělení souhlasu interní nebo zaregistrovanou osobou10 |
| Odebrání osoby z týmu                                         |
| Záložka Rozpočet                                              |
| Záložka Přílohy                                               |
| Záložka Žádosti a dotazy13                                    |
| Žádost o změnu                                                |
| Záložka Oprávněné osoby                                       |
| Systémová kontrola žádosti                                    |
| Tisk/export žádosti                                           |
| Zpracování odevzdané žádosti                                  |
| Závěrečná zpráva, zpráva o udržitelnosti16                    |
| Závěrečná zpráva                                              |
| Zpráva o udržitelnosti                                        |
| Podpora - HelpDesk                                            |

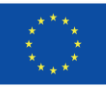

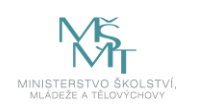

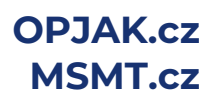

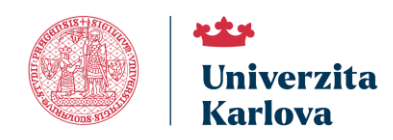

| National Czech | 1 |
|----------------|---|
| Programme      |   |

ာeosc

# Úvod

Žádosti o minizáměry se podávají prostřednictvím **modulu PAS (projekty a soutěže) informačního systému IS** Věda.

# Přihlášení a vstup do modulu PAS (projekty a soutěže)

Informační systém IS Věda je dostupný na adrese <u>https://is.cuni.cz/veda</u>, a to za použití běžného webového prohlížeče. Do systému se mohou přihlásit pouze studenti a zaměstnanci Univerzity Karlovy pomocí údajů z Centrální autentizační služby (CAS), případně externí osoby, které si o přístup požádaly prostřednictvím <u>registračního formuláře</u>.

|                     | 😨 Zadeite své uživ | vatelské iméno a | heslo |
|---------------------|--------------------|------------------|-------|
| - Uživatelské jméno |                    |                  |       |
| osobni čislo        |                    |                  |       |
| Heslo:*             |                    |                  |       |
|                     |                    |                  | •     |
|                     |                    |                  |       |
|                     |                    |                  |       |
| PRIHLÁSIT           |                    |                  |       |
| PŘIHLÁSIT           |                    |                  |       |
| PŘIHLÁSIT           |                    |                  |       |

#### Uživatelské jméno

Vložte své osobní číslo (UKČO nebo přidělené přihlašovací jméno).

#### Heslo

Vložte <u>heslo</u>.

Po přihlášení se zobrazí hlavní stránka Portálu IS Věda, v jejíž levé části mohou být zobrazeny aktuální informace, v pravé části je rozcestník, ve kterém klikněte na **oranžové tlačítko PAS (projekty a soutěže).** 

| Portario Veda         |   |                                                                                                    |                                              |                                          |
|-----------------------|---|----------------------------------------------------------------------------------------------------|----------------------------------------------|------------------------------------------|
| Portál IS Véda        | ~ |                                                                                                    |                                              |                                          |
| Podpora a dokumentace | ~ | Vítá Vás informační systém IS Věda.                                                                                                    | Vstup do modulů IS Věda                      |                                          |
| Spider                | ~ | IS Věda<br>Informační systém tvůrčí činnosti, projektů a mobilit                                                                                                    |                                              |                                          |
|                       |   | Podlewijske pondri 7 Samanis se sa zászány jozskytovist pospory.<br>Popis jednotného modułu vyskem o nakanse nička Přísky do náktarých modulů je otavlen pouze vybraným uživatelům v závistost<br>na pjich presovich povnostenéh.<br>O Privoza systém se filo costřením mátora 2. 402011                                                                                                    | OBD (výsledky)                               | GAP (projekty a účasti<br>ve VVI)        |
|                       |   | Vnitřní klasifikace vědních oborů<br>Veškaré evidence, hodrocení a interní soutéže v oblasti tvůrčí činnosti využívají vnitřní klasifikaci védních oborů univerzity, která je<br>romáž k sizposici v modbu Coostratio. UVče intermací                                                                                                    | BAS (projekty a                              | COOP (Cooperatio a                       |
|                       |   | Výstedký tvůřčí činnostil<br>V modu ODs evolují všenostil s vola v v v v v v v v v v v v v v v v v v v                                                                                                    | soutěže)                                     | vnitřní klasifikace)                     |
|                       |   | Soutěže Start, Primus a UNCE<br>V moluži PAS se sporuji hanní svolské voltasti tvůdí čenosti<br>· čtará pro studený dotkratka o tuda na podpov reznije dovedností při řešení vědeských projektů, interacionalizace, mobitly a<br>interacejonisti výdismu<br>· majosali<br>· útvíče na podporu najvestinějších skojno zákládního výdismu<br>· útvíče na podporu najvestinějších skojno zákládního výdismu                                 | MOB (evidence mobilit)                       | VYR (výběrová řízení)                    |
|                       |   | Souhžé Fond mobility. Podpora internacionalizace a Zaměstnanecký Erasmus<br>V modul MS sa tak administrijí lemi souštá v oblati mobilit.<br>«Podr mobility na pospou účasi studení na mazinkosnich studjiníh a ostových skolh a mazináckní výménu studenů,<br>asakamický Erasma podpovijicí králodský výsatý do zakraník a organizat mazinkostníh teních ikol<br>- Zaměstnaceký Erasma podpovijicí králodský výsatý or zakřetne utvezty. | ORGANIZACE (osoby,<br>uživatelė, pracovištė) | ORGANIZACE EXTERNÍ<br>(externí subjekty) |
|                       |   | Projekty<br>V modulu GAP se aktuálně evidují všechny projekty v oblasti tvůvčí člinnosti, v letech 2022 sž 2023 bude evidence postupně převáděna<br>do modulu PAS a rozkilřena na kompiení evidenci vlach projektů univerzity. I Více informací                                                                                                    |                                              | Dokumentage IS Věda a                    |
|                       |   | Vědecké identifikátory<br>V modulu Grganizase ze vidují identifikátory ORCID ID, ResearcheriD databáze Web of Science a Scopus Author ID databáze Scopus.<br>I Viče informati                                                                                                    | SPRÁVCI A ČTENÁŘI<br>(nastavení přístupů)    | často kladené otázky<br>(FAQ)            |
| C Schovat menu        |   | Cooperatio                                                                                                    |                                              |                                          |
|                       |   |                                                                                                    |                                              |                                          |

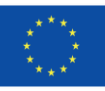

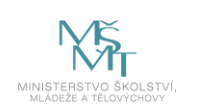

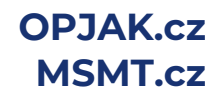

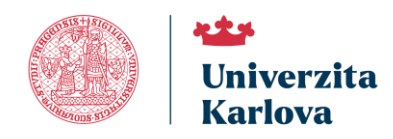

# Založení, vyplnění a podání žádosti

### Založení žádosti

Po vstupu do modulu PAS se zobrazí Nástěnka. V levé části obrazovky je menu, ve kterém zvolte nabídku **Moje** záznamy.

| Portál IS Věda 🔷 PAS 🔷 | > Moj | e záznamy                          |          |          |          |              |         |   |
|------------------------|-------|------------------------------------|----------|----------|----------|--------------|---------|---|
| PAS                    | ^     | + Nový záznam                      |          |          | Vyhledat |              |         | ٩ |
| HelpDesk               | ~     | Moje záznamy                       |          |          |          |              |         |   |
|                        |       | †↓ KATEGORIE                       | †↓ čis⊾o | †↓ NÁZEV |          | STAV ZÁZNAMU | 1 PASID |   |
|                        |       | Zatím není vložen žádný Váš návrh. |          |          |          |              |         |   |
|                        |       |                                    |          |          |          |              |         | × |
|                        |       |                                    |          |          |          |              |         |   |

Pro založení nové žádosti klikněte na tlačítko **Nový záznam**. Zobrazí se seznam aktuálně otevřených soutěží. **Minizáměry vyberete kliknutím na název.** 

| Portál IS Věda 🔷 PAS 🔶 N | loje záznamy 🔷 Nový záznam | $\rangle$                                             |
|--------------------------|----------------------------|-------------------------------------------------------|
| PAS                      |                            |                                                       |
| Moje záznamy             | Níže vyberte agendu, do l  | které chcete založit nový záznam žádosti či projektu. |
| HelpDesk 🗸               | Minizáměry                 |                                                       |
|                          | MINIZ25                    | 2025                                                  |
|                          | Minizáměry25               |                                                       |
|                          |                            |                                                       |
|                          | Součásti Uzávěrk           | a 🔺                                                   |
|                          | UK 22.4.202                | 5 13:00                                               |
|                          |                            | •                                                     |

Po výběru kategorie se zobrazí úvodní stránka, ve které naleznete základní instrukce k podání Vaší žádosti. Doporučujeme, abyste si je důkladně přečetli. Později se k nim můžete znovu vrátit kliknutím na tlačítko Pravidla vpravo nahoře v otevřené žádosti.

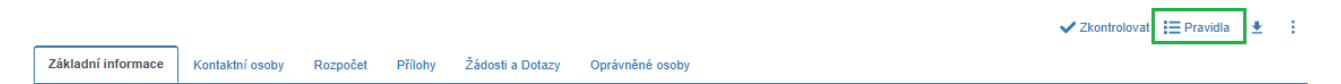

Po přečtení instrukcí klikněte na modré tlačítko ve tvaru šipky vpravo dole.

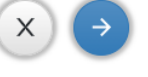

Systém založí žádost po vyplnění základních údajů:

| Nový záznam  |                  |                  |                  |                                  |    |
|--------------|------------------|------------------|------------------|----------------------------------|----|
|              |                  |                  |                  | Zpřístupnit záznam spoluřešitelů | ům |
|              |                  |                  |                  | Celý projekt                     | ~  |
|              |                  |                  |                  |                                  |    |
| Kategorie**  | Číslo projektu** | Datum zahájení** | Datum ukončení** |                                  |    |
| Minizáměry25 |                  |                  |                  |                                  |    |
|              |                  |                  |                  |                                  |    |
|              |                  |                  |                  |                                  |    |
|              |                  |                  | Stránk           | a <b>3</b> z <b>19</b>           |    |
| tt Spol      | ufinancováno     | Mč               |                  | OPJAK.c                          | Z  |
|              | nskou unií       | `Ň∕ĨŢ            |                  | MSMT                             | 7  |

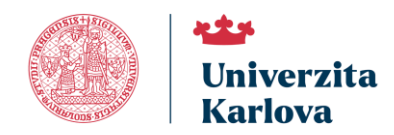

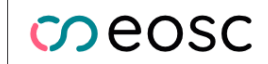

0

U některých polí je vložena významová nápověda, zobrazí se po kliknutí na otazník v modrém kolečku.

#### Zpřístupnit záznam spoluřešitelům

V tomto poli není možné hodnotu změnit. Uvedená volba znamená, že všechny další osoby, které budou do žádosti vloženy (viz níže v kapitole 2.4) budou mít přístup k zobrazení celé žádosti pro čtení.

#### Datum zahájení Minizáměru

Vyberte z kalendáře datum zahájení projektu.

#### Datum ukončení Minizáměru

Vyberte z kalendáře datum ukončení projektu.

Minimální délka realizace Minizáměru je 6 týdnů, maximální délka realizace Minizáměru je 18 měsíců.

Po vyplnění těchto údajů klikněte vpravo dole na **modré tlačítko ve tvaru šipky**, systém zkontroluje vyplněné údaje, a pokud jsou kompletní, žádost založí a otevře další části formuláře.

Po vytvoření žádosti je nutné doplnit potřebné údaje na všech záložkách s výjimkou záložky **Žádosti a dotazy**. Záložky doporučujeme vyplňovat postupně v pořadí, ve kterém se zobrazují. Během práce je možné a doporučené žádost průběžně ukládat.

### Průběžné ukládání žádosti

Žádost můžete kdykoliv uložit pomocí **tlačítka s ikonou diskety** a následně se k ní vrátit (je možné ukládat samostatně každou záložku). Žádost můžete libovolně upravovat do chvíle, než se rozhodnete pro její odevzdání.

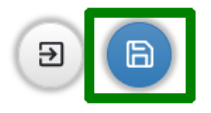

K rozpracované žádosti se dostanete opět pomocí nabídky **Moje záznamy** v menu. Najdete ji na záložce se stejným názvem **Moje záznamy,** otevřete ji kliknutím na číslo žádosti.

| Portál IS Věda 🔶 PAS     | > Moj | e záznamy >      |             |          |              |                              |
|--------------------------|-------|------------------|-------------|----------|--------------|------------------------------|
| PAS                      | ^     | + Nový záznam    |             |          | Myhledat     | ٩                            |
| Moje záznamy<br>HelpDesk | ~     | Moje záznamy     |             |          |              |                              |
|                          |       | Nalezen 1 návrh. |             |          |              |                              |
|                          |       | 14 KATEGORIE     | ↑↓ čísLo    | 11 NÁZEV | STAV ZÁZNAMU | 11 PASID                     |
|                          |       | MINIZ25          | MINIZ25-007 | ٥        | (V připravé) | 12808                        |
|                          |       |                  |             |          | Exportova    | t aktuální stránku jako .xls |
|                          |       | Nalezen 1 návrh. |             |          |              | ¥                            |

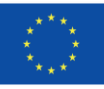

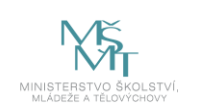

Stránka 4 z 19

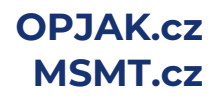

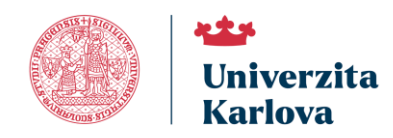

### Záložka Základní informace

|                  |                |                            |                  |              |                                 |             | Zpřístupnit zázna<br>Celý projekt | n spoluřešitelům  |         |
|------------------|----------------|----------------------------|------------------|--------------|---------------------------------|-------------|-----------------------------------|-------------------|---------|
| AS ID**          |                | Kategorie**                | Číslo projektu** |              | Vlastník**                      |             |                                   | Součást univerzit | .y**    |
|                  | 12841          | Minizáměry25               | MINIZ25-012      |              | Jan Student                     |             |                                   | RUK               |         |
|                  |                |                            | Datum zahájení   | Minizáměru** | Datum ukončení Minizáměru**     | Instituce** |                                   |                   |         |
|                  | V při          | pravě                      | 1.10.2025        |              | 31.12.2025                      |             |                                   |                   | 1       |
|                  |                |                            |                  |              |                                 |             |                                   |                   |         |
| ázev projektu**  |                |                            |                  | Zvětšit pole | Vyloučení dvojího financování** |             |                                   |                   | Zvětšit |
|                  |                |                            |                  | 1.           |                                 |             |                                   |                   |         |
| nalýza rizik**   |                |                            |                  | Zvětšit pole | Udržitelnost**                  |             |                                   |                   | Zvětši  |
|                  |                |                            |                  |              |                                 |             |                                   |                   |         |
| Oborové/tematick | ké clustery    |                            |                  |              |                                 |             |                                   |                   |         |
| Oborové/tematic  | :ké clustery** |                            |                  |              |                                 |             |                                   |                   |         |
|                  |                |                            |                  |              |                                 |             |                                   |                   | ~       |
|                  |                |                            |                  |              |                                 |             |                                   |                   |         |
| Předpokládané v  | ýstupy         |                            |                  |              |                                 |             |                                   |                   |         |
|                  |                |                            |                  |              |                                 |             |                                   |                   |         |
| Předpokládané v  | výstupy**      |                            |                  |              |                                 |             |                                   |                   |         |
| ti x             | ***            | Předpokládaný výstup dle l | catalagu         |              | Přednokládaný výsti             | in projektu |                                   |                   |         |
| 14 1             |                |                            |                  |              |                                 |             |                                   |                   |         |

#### \*\* Povinné položky jsou v systému vyznačeny dvěma hvězdičkami za názvem.

PAS ID: povinná systémem vyplněná položka, interní identifikátor žádosti

Kategorie: povinná systémem vyplněná položka, informace o agendě/formuláři.

Číslo projektu: povinná systémem vyplněná položka, číslo Minizáměru složené z prefixu (MINIZ25-) a pořadového čísla záznamu.

Vlastník: povinná systémem vyplněná položka, jméno žadatele, který žádost založil a vyplnil.

**Součást**: povinná systémem vyplněná položka, součást, která bude spravovat žádosti (všechny žádosti v agendě Minizáměry bude spravovat součást Rektorát Univerzity Karlovy).

Stav: povinná systémem vyplněná položka, aktuální fáze zpracování.

**Datum zahájení Minizáměru**: povinná položka, kterou vyplňuje žadatel v prvním kroku zadávání žádosti, předpokládané datum začátku realizace Minizáměru.

**Datum ukončení Minizáměru**: povinná položka, kterou vyplňuje žadatel v prvním kroku zadávání žádosti, předpokládané datum ukončení realizace Minizáměru.

Instituce: povinná položka, výběr z číselníku externích organizací.

Název projektu: povinná položka, výstižný název plánovaného projektu.

Vyloučení dvojího financování: povinná položka, vymezení výstupu k výstupům jiných projektů.

Stránka 5 z 19

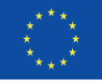

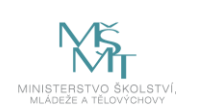

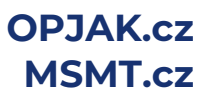

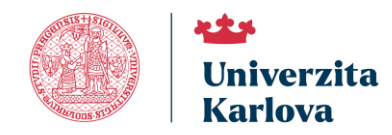

**Analýza rizik**: povinná položka, připravenost na rizika, nastavení monitoringu rizik, rizika známá již při přípravě žádosti.

**Udržitelnost**: povinná položka, zajištění udržitelnosti výstupů po stanovenou dobu po ukončení realizace Minizáměru.

**Oborové/tématické clustery**: povinná položka, výběr z číselníku, může být zadáno více hodnot.

**Předpokládané výstupy**: povinná položka, tabulka s parametry jednotlivých výstupů Minizáměru. Vyplňte pro každý výstup Minizáměru jeden řádek.

**Identifikace výstupu:** povinná položka, textové pole. Pro lepší orientaci vyplňte vlastní identifikaci výstupu (např. V1, výstup\_1, a podobně). Identifikaci můžete využít pro označení vkládaných příloh.

Předpokládaný výstup projektu: povinná položka, podrobně popište výstup.

**Předpokládaný výstup dle katalogu:** povinná položka, výběr z číselníku, vyberte výstup dle katalogu výstupů.

# Záložka Kontaktní osoby

Záložka je rozdělena do dvou sekcí: Hlavní kontaktní osoba a Zástupce kontaktní osoby:

| Základní informace Kontaktní osoby Rozpo | čet Přílohy Žádosti a Dotazy        | Oprávněné osoby                                       |         |                  |  |  |
|------------------------------------------|-------------------------------------|-------------------------------------------------------|---------|------------------|--|--|
| Hlavní kontaktní osoba                   | Havní kontaktní osoba               |                                                       |         |                  |  |  |
| Hlavní kontaktní osoba                   |                                     |                                                       |         |                  |  |  |
| Osoba                                    | Vztah                               | Kontakty                                              | Ostatní | Souhlas s účastí |  |  |
| Jan Student<br>UK: 12345678              | RUK: Rektorát<br>již ve vztahu k UK | E-mail: jan.student@ruk.cuni.cz<br>Telefon: 123456789 |         | Souhlas udělen   |  |  |
| Zástupce kontaktní osoby                 |                                     |                                                       |         |                  |  |  |
| Zástupce kontaktní osoby                 |                                     |                                                       |         |                  |  |  |
| + Zástupce kontaktní osoby               |                                     |                                                       |         |                  |  |  |
| Osoba                                    | Vztah                               | Kontakty                                              | Ostatní | Souhlas s účastí |  |  |
| Žádná osoba v této roli se neúčastní.    |                                     |                                                       |         |                  |  |  |
| -                                        |                                     |                                                       |         |                  |  |  |
| Hlavní kontaktní osoba                   |                                     |                                                       |         |                  |  |  |
| lavní kontaktní osoba                    |                                     |                                                       |         |                  |  |  |

| Hlavní kontaktní osoba      |                                    |                                                       |         |                  |  |
|-----------------------------|------------------------------------|-------------------------------------------------------|---------|------------------|--|
| Osoba                       | Vztah                              | Kontakty                                              | Ostatní | Souhlas s účastí |  |
| Jan Student<br>UK: 12345678 | RUK: Rektorát<br>jž ve vztahu k UK | E-mail: jan.student@ruk.cuni.cz<br>Telefon: 123456789 |         | Souhlas udēlen   |  |

Hlavní kontaktní osoba je předvyplněna podle osoby, která žádost založila. Nelze ji smazat ani změnit. V detailu osoby, který se otevře kliknutím na jméno, je třeba doplnit chybějící údaje.

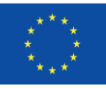

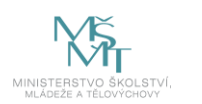

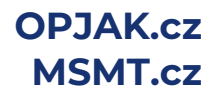

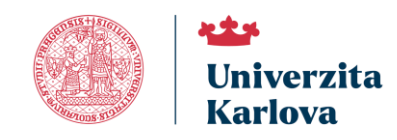

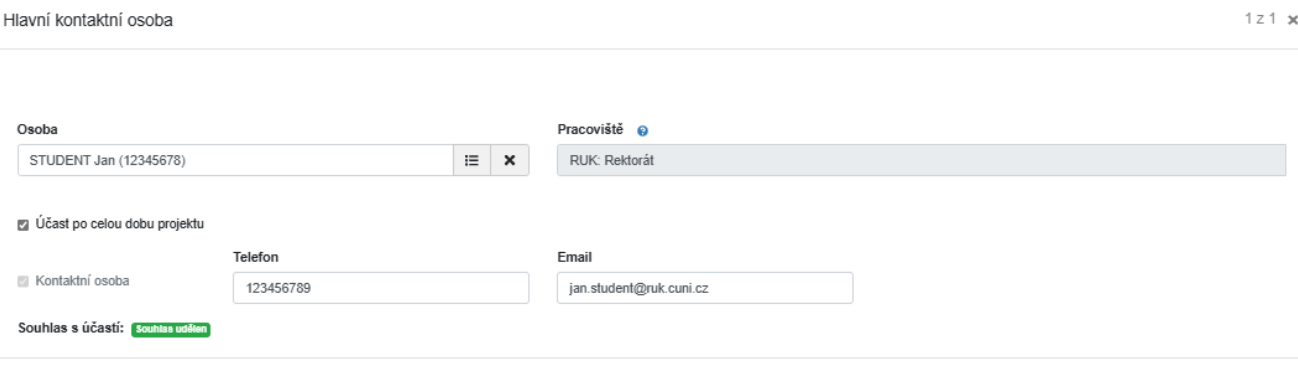

✓ obsah nezměněn X Odejít

Na chybějící údaje systém upozorňuje modrým trojúhelníkem s vykřičníkem. Po <u>najetí myší na trojúhelník</u> lze zjistit, jaké údaje chybí:

| Hlavní kontaktní osoba                   |                                                                         |  |  |  |
|------------------------------------------|-------------------------------------------------------------------------|--|--|--|
| Hlavní kontaktní contentiona podívolisto |                                                                         |  |  |  |
| Osoba                                    | Tento zaznam neni validni                                               |  |  |  |
| Jan Student                              | Telefon řešitele STUDENT Jan (Hlavní kontaktní osoba) je nutné vyplnit. |  |  |  |

Některé údaje v žádosti mohou být pouze doporučené, nikoli povinné. Pokud chybí doporučený údaj, systém na něj také upozorní, ale žádost bude možné odevzdat i bez tohoto údaje.

#### Zástupce kontaktní osoby

| Zástupce kontaktní osoby             |       |          |         |                  |
|--------------------------------------|-------|----------|---------|------------------|
| Zástupce kontaktní osoby             |       |          |         |                  |
| + Zástupce kontaktní osoby           |       |          |         |                  |
| Osoba                                | Vztah | Kontakty | Ostatní | Souhlas s účastí |
| Žádná osoba v této roli se peúčastní |       |          |         |                  |

V žádosti musí být uveden minimálně jeden zástupce kontaktní osoby. Zadání se provede výběrem z číselníku

osob v dialogovém okně, které se otevře pomocí tlačítka + Zástupce kontaktní osoby

| ástupce kontaktní osoby |         |             |              |  |
|-------------------------|---------|-------------|--------------|--|
| Osoba                   |         | <b>A</b> := | Pracoviště 💊 |  |
| Kontaktní osoba         | Telefon |             | Email        |  |

✓ obsah nezměněn X Odejít

V dialogovém okně lze vyhledat zástupce ze seznamu osob:

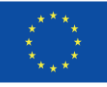

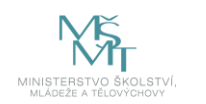

Stránka 7 z 19

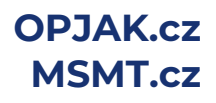

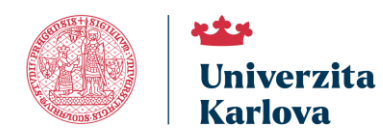

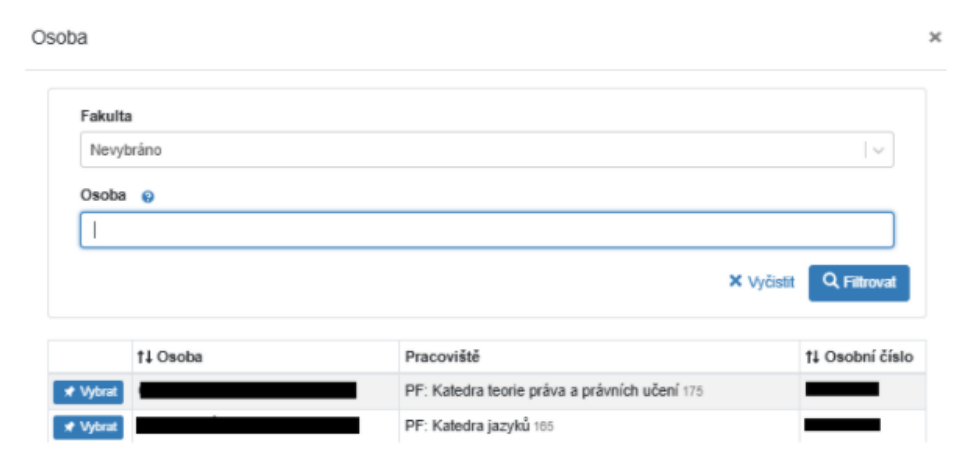

Seznam nabízí všechny osoby, které jsou evidované v systému. Výběr může být omezen nastavením konkrétní součásti ve filtru, hodnotu v tomto poli lze změnit na 'Nevybráno' pro výběr osob z celé UK). Pokud požadovanou osobu v seznamu nemůžete nalézt, ověřte, že má daná osoba pracovně právní vztah k UK, nebo že si, v případě externí instituce, požádala o přístup do IS Věda přes registrační formulář.

Každý v žádosti uvedený zástupce <u>musí udělit souhlas s účastí</u>, tedy potvrdit v aplikaci, že jeho údaje mohou být v žádosti uvedené. Do udělení souhlasu není možné na detailu zástupce editovat žádné údaje a to ani kontaktní informace. Žádost o souhlas je zástupci zaslán na email, který má uveden v personálním systému."

Pokud chcete, aby zástupce kontaktní osoby mohl žádost editovat, musíte tuto osobu uvést v seznamu osob s editačním přístupem na záložce Oprávněné osoby.

### Obecná pravidla pro vkládání osob jiných než sama sebe (GDPR)

U všech osob, které jsou ve formuláři uvedeny, je nutné mít jejich souhlas se zapojením a tím zároveň zajistit, že jsou si vědomy využití jejich osobních dat (GDPR) v rámci žádosti. Vložíte-li sami sebe na pozici žadatele, systém tuto skutečnost chápe jako vyjádření souhlasu, nicméně u ostatních osob je zapotřebí tento souhlas pro vložení do žádosti získat.

Od osob uvedených na pozici Zástupce kontaktní osoby si systém vyžádá jejich souhlas automaticky emailem.

### Podrobný postup pro interní a zaregistrované osoby

Po vybrání osoby se zobrazí okno pro doplnění nepovinné osobní zprávy, kterou systém vloží do automatického emailu, kterým bude žádat o vyslovení souhlasu s účastí.

| Pro | vyplnění dalších polí o osobě  | je nutné neidříve získat její soublas s úča | astí v |
|-----|--------------------------------|---------------------------------------------|--------|
| pro | jektu. Po uložení návrhu proje | ktu se osobě, kterou do projektu přidáváte  | 2,     |
| ode | ešle emailová žádost o souhla: | s s účastí v projektu. Součástí této žádost | i i    |
| mů  | že být také zpráva, kterou lze | vyplnit níže.                               |        |
| -   |                                |                                             |        |
| Zpr | ava pro osobu pridavanou d     | o projektu (nepovinná)                      |        |
|     |                                |                                             |        |
|     |                                |                                             | /      |

Potvrzením tohoto okna se email ještě neodešle! K hromadnému odeslání emailů všem vloženým osobám dojde až v okamžiku uložení změn (viz níže).

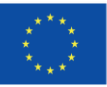

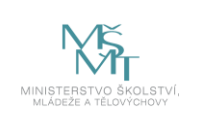

Stránka **8** z **19** 

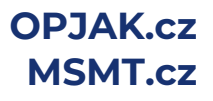

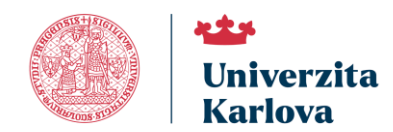

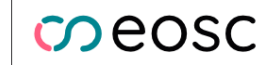

Po potvrzení tohoto okna nebude na detailu osoby možné editovat žádná další pole a nebudou načteny žádné osobní či studijní informace, dokud osoba neudělí souhlas s účastí. U jména vložené osoby se zobrazí štítek se současným stavem žádosti ("Žádost bude odeslána").

| ástupce kontaktní osob       | у           |   |   |                                                     |          |    |
|------------------------------|-------------|---|---|-----------------------------------------------------|----------|----|
|                              |             |   |   |                                                     |          |    |
| Osoba                        |             |   |   | Pracoviště 👔                                        |          |    |
| GARANT Jan, RNDr. (3234      | 456789)     | 1 | × | FSV: Fakulta sociálních věd                         | 10       | ۲. |
|                              | Telefon     |   |   | Email                                               |          |    |
| Kontaktní osoba              |             |   |   |                                                     |          |    |
| Souhlas s účastí: Zadost buo | de odeslâna |   |   | Zpráva pro osobu přidávanou do projektu (nepovinná) |          |    |
|                              |             |   |   |                                                     |          |    |
|                              |             |   |   |                                                     |          | 1  |
|                              |             |   |   |                                                     |          |    |
|                              |             |   |   | 🖍 provedeny změny 🛛 🗙 Odejit                        | Potvrdit |    |

Štítek stavu žádosti se zobrazuje i na přehledu řešitelského týmu.

| Osoba              | Vztah                                             | Kontakty | Ostatní | Souhlas s účastí     |
|--------------------|---------------------------------------------------|----------|---------|----------------------|
| RNDr. Jan Garant 🚱 | FSV: Fakulta sociálních věd<br>již ve vztahu k UK |          |         | Žádost bude odeslána |

Systém rozešle emaily se žádostí až po uložení změn a následném potvrzení, že mohou být rozeslány:

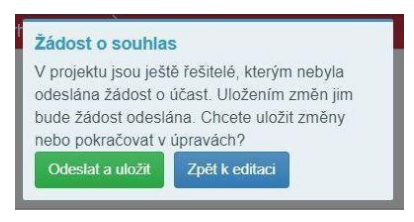

Stavový štítek u osoby se změní na Čeká na souhlas.

| Osoba                               | Vztah                                             | Kontakty | Ostatní | Souhlas s účastí |
|-------------------------------------|---------------------------------------------------|----------|---------|------------------|
| RNDr. Jan Garant 🛦<br>UK: 323456789 | FSV: Fakulta sociálních věd<br>již ve vztahu k UK |          |         | Čeká na souhlas  |

O nutnosti vyčkat na udělení souhlasu je žadatel upozorněn modrým trojúhelníkem s vykřičníkem:

| + Zástupce kontaktní osc | Tento záznam není validní                                                                                                    |
|--------------------------|----------------------------------------------------------------------------------------------------|
| Osoba                    | Email řešitele CADANT Jan (Zástunce kontaktní osoby) je putné vynlnit                                                                                                    |
| RNDr. Jan Garant A       | <ul> <li>Elnantesiele GARANT Jan (Zástupce kontaktní osoby) je nutné vyplnit.</li> <li>Telefon řešitele GARANT Jan (Zástupce kontaktní osoby) je nutné vyplnit.</li> <li>Osoba GARANT Jan, RNDr. ještě neudělila souhlas s účastí na projektu.</li> </ul> |

O rozhodnutí oslovené osoby, zda souhlas udělí či odmítne, obdržíte zprávu emailem. Výsledné rozhodnutí se zobrazí v podobě zeleného či červeného štítku:

| Osoba                               | Vztah                                             | Kontakty                       | Ostatní | Souhlas s účastí |
|-------------------------------------|---------------------------------------------------|--------------------------------|---------|------------------|
| RNDr. Jan Garant 🛦<br>UK: 323456789 | FSV: Fakulta sociálních věd<br>již ve vztahu k UK | E-mail: jan.garant@ruk.cuni.cz |         | Souhlas udělen   |
|                                     |                                                   |                                |         |                  |
| Osoba                               | Vztah                                             | Kontakty                       | Ostatní | Souhlas s účastí |
| RNDr. Jan Garant 🛕<br>UK: 323456789 | FSV: Fakulta sociálních věd<br>již ve vztahu k UK |                                |         | Odmítnuto        |

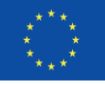

Spolufinancováno Evropskou unií

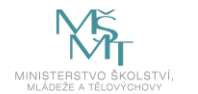

Stránka **9** z **19** 

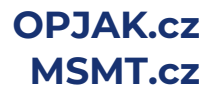

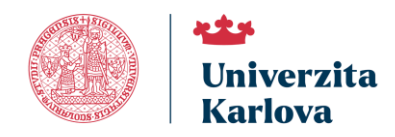

National Czech Programme

eosc

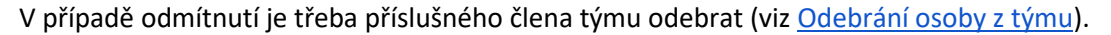

Je-li souhlas udělen, systém automaticky odemkne všechna zamčená pole a dotáhne zbývající osobní informace z číselníku, případně je možné údaje doplnit ručně.

#### Postup udělení souhlasu interní nebo zaregistrovanou osobou

Osoba v pozici zástupce kontaktní osoby obdrží notifikační email se žádostí o souhlas.

| szemeszté zeme, mgr. Vás žádá o souhlas s účastí v                                                                                                    |
|----------------------------------------------------------------------------------------------------|
| projektu .                                                                                                    |
| Udělením souhlasu dáte vlastníkovi projektu přístup k vašim osobním údajům. Pro přijetí nebo<br>odmítnutí žádosti prosím přejděte do modulu Interní soutěže systému IS Věda:<br><u>https://is.cuni.cz/veda/souteze/iga/projects-my/103416698195/researchers-info</u> |
| <ul> <li>Soutěž: Minizáměry25</li> <li>Číslo návrhu projektu: MINIZ25-006</li> <li>Období řešeni: 01.08.2026 - 31.12.2027</li> </ul>                                                                                                    |
| Vaše osobní údaje zůstanou v projektu i po jeho ukončení.                                                                                                    |
| Vzkaz od odesílatele:                                                                                                    |
| S pozdravem<br>IS Věda - PAS<br>Toto je automatický email. <b>Prosím neodpovídeite!</b>                                                                                                    |

Po kliknutí na odkaz se otevře přihlašovací stránka IS Věda. Pokud interní osobě notifikační email se žádostí o souhlas neobdrží/nenajde, může zadat do prohlížeče adresu přímo: <u>https://is.cuni.cz/veda</u>.

| •                      | Zadejte své uživatelské jméno a heslo |
|------------------------|---------------------------------------|
| – Uživatelské jméno* – |                                       |
| osobni čislo           |                                       |
| Martinit               |                                       |
|                        | 0                                     |
|                        |                                       |
|                        |                                       |
| PRIHLÁSIT              |                                       |
|                        |                                       |
|                        |                                       |
|                        |                                       |

Po přihlášení do systému, modulu PAS, v levém menu **Moje záznamy**, záložka **Ostatní záznamy**, nalezne seznam žádostí a klikne na číslo žádosti, u které je žádán o souhlas s účastí.

| Portál IS Věda > PAS | 📏 Moje | záznamy >          |                 |             |
|----------------------|--------|--------------------|-----------------|-------------|
| PAS                  | ^      | + Nový záznam      |                 |             |
| 🖹 Moje záznamy       |        | T NOVY Zuzhum      |                 |             |
| HelpDesk             | ~      | Moje záznamy       | Ostatní záznamy |             |
|                      |        | Nalezeny 2 návrhy. |                 |             |
|                      |        | 11 KATEGORIE       |                 | †↓ čís∟o    |
|                      |        | MINIZ25            |                 | MINIZ25-013 |

Na záložce Údaje žadatele nalezne své jméno a vpravo klikne na tlačítko Souhlas s účastí.

| Dr. Jan Garant 🛕 | FSV: Fakulta sociálních věd |  | Soublas s účastí |
|------------------|-----------------------------|--|------------------|
| UK: 323456789    | již ve vztahu k UK          |  |                  |

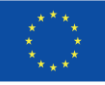

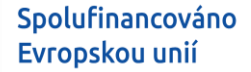

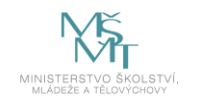

Stránka **10** z **19** 

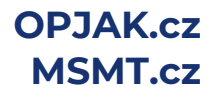

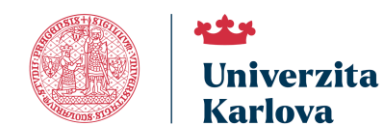

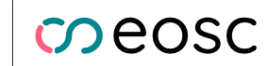

Tímto tlačítkem se otevře dialogové okno, v kterém může souhlasit s účastí zeleným tlačítkem "Souhlasím", nebo nesouhlasit s účastí červeným tlačítkem "Nesouhlasím".

| Souhlas s účastí                  |                                                     | ×   |
|-----------------------------------|-----------------------------------------------------|-----|
| Osoba                             | Pracoviště 👩                                        |     |
| GARANT Jan, RNDr. (323456789)     | FSV: Fakulta socialnich véd                         |     |
| Telefon Kontaktní osoba           | Email                                               |     |
| Souhlas s účastí: Čeká na souhlas | Zpráva pro osobu přidávanou do projektu (nepovinná) |     |
| Souhlasim × Nesouhlasim           |                                                     | 11. |

### Odebrání osoby z týmu

V případě chybného vložení, nebo pokud zástupce kontaktní osoby odmítne udělit souhlas s účastí, můžete osobu odebrat pomocí tlačítka s ikonou popelnice, které se zobrazí při najetí myší do políčka s názvem pozice:

| Zástupce kontaktní osoby            |  |
|-------------------------------------|--|
| + Zástupce kontaktní osoby          |  |
| Osoba                               |  |
| RNDr. Jan Garant 🛦<br>UK: 323456789 |  |

Odebrání osoby je třeba ještě potvrdit:

| Odstranit zázn<br>Opravdu chcete (<br>Garant'? | am<br>odstranit záznam 'RNDr. Jan | 0 |
|------------------------------------------------|-----------------------------------|---|
| Odstranit                                      |                                   |   |

# Záložka Rozpočet

Výpočet nákladů pro **KAŽDÝ výstup** proveďte pomocí připojené kalkulačky (odkaz najdete zde v instrukcích nebo v pravidlech soutěže). Do tabulky rozpočtu poté do položky **Osobní náklady** uveďte **součet** osobních nákladů ze **všech kalkulaček** pro jednotlivé výstupy, do položky **Paušální náklady** uveďte **součet** paušálních nákladů ze **všech kalkulaček** pro jednotlivé výstupy. Kalkulačky pro všechny dílčí výstupy přiložte na záložce Přílohy, viz <u>záložka Přílohy</u>. Částky uvádějte v celých Kč.

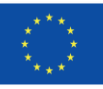

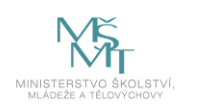

Stránka **11** z **19** 

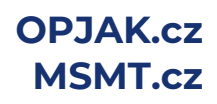

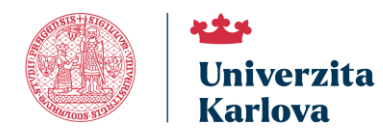

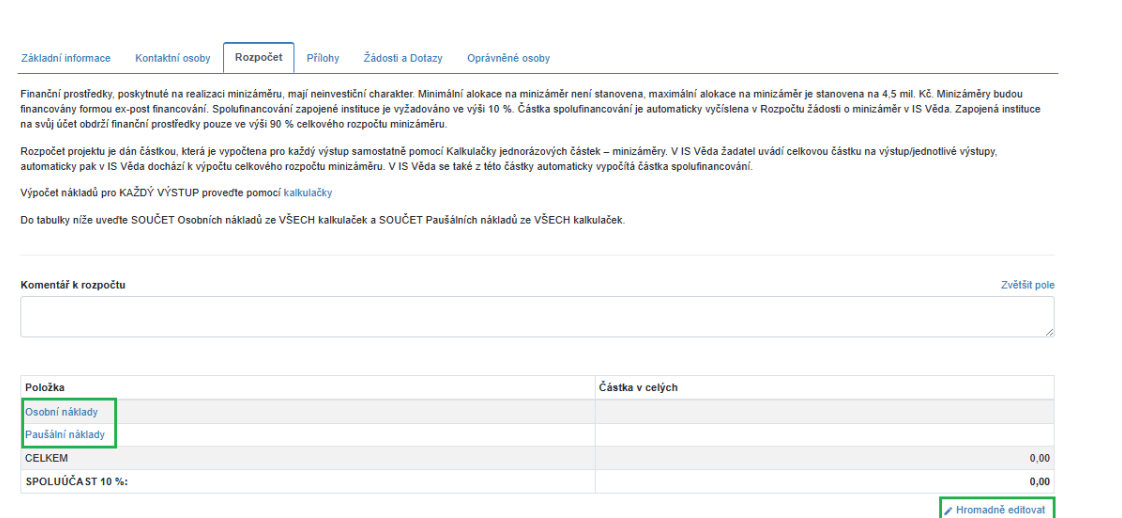

V položce **Spoluúčast** bude po zadání nákladů vypočtena spoluúčast ve výši 10 % z celkové částky rozpočtu.

Pro hromadné vyplňování můžete použít tlačítko **Hromadně editovat**. Vyplňované hodnoty můžete postupně ukládat klávesou Enter nebo hromadně tlačítkem Uložit změny.

| Položka          | Částka v celých |
|------------------|-----------------|
| Osobní náklady   | ↓ × ×           |
| Paušální náklady | ✓ X             |
| CELKEM           | 0,00            |
| SPOLUÚČAST 10 %: | 0,00            |
|                  | 🖹 Uložit změny  |

Chcete-li k rozpočtu připojit doplňující informaci, je možné ji vepsat do položky Komentář k rozpočtu.

# Záložka Přílohy

Na záložce můžete ke své žádosti vložit přílohy. Bez příloh, které jsou označené jako povinné, nelze žádost odevzdat. Každá příloha má stanovené povolené typy souboru, v jiném formátu není možné přílohu vložit.

Pro vložení přílohy můžete kliknout do označeného prostoru a připojit soubor z disku, případně přetáhnout myší soubor do tohoto prostoru.

| Základní informace                                                     | Kontaktní osoby                                                            | Rozpočet                                 | Přílohy                          | Žádosti a Dotazy                                  | Oprávněné osoby                                                                                                    |
|------------------------------------------------------------------------|----------------------------------------------------------------------------|------------------------------------------|----------------------------------|---------------------------------------------------|----------------------------------------------------------------------------------------------------|
| Přiložte všechny poža<br>Pokud v rámci Minizá<br>Pro lepší přehlednost | dované přílohy.<br>měru máte více výstu<br>můžete využít identifil         | oů, je třeba přilo<br>kaci jednotlivýc   | ožit kalkulačk<br>h výstupů v t  | u pro každý dílčí výstu<br>abulce výstupů na zálo | lup.<br>Jožce Základní informace, uvedle identifikaci do názvu souboru alhebo do popisu přilohy.                                            |
| Povinné přílohy: Pr<br>csv, xls, xlsx), Stan<br>Povolené přípony s     | ohl. zájemců o spolup<br>ovisko oborové/temati<br>ouborů: pdf, csv, xls, > | ráci v roli zapoj<br>cké PS EOSC<br>:lsx | i. inst. (Povole<br>CZ (Povolene | ené přípony souborů p<br>é přípony souborů pdf)   | pdf), Žádost o vydání stanoviska PS EOSC CZ (Povolené přípony souborů pdf), Kalkulačka jednorázových částek (Povolené přípony souborů<br>f) |
| Přílohy                                                                |                                                                            |                                          |                                  |                                                   |                                                                                                    |
|                                                                        | bor, nebo vyberte klikr                                                    | nutím zde.                               |                                  |                                                   |                                                                                                    |

Následně se zobrazí dialogové okno, kde je nutné vyplnit Typ přílohy.

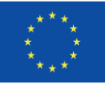

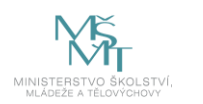

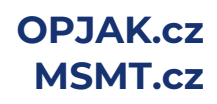

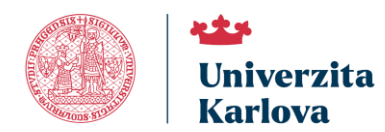

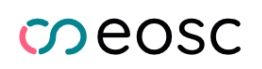

| Příloha                                                                                                    |                                                                                                    |                                | ×          |
|----------------------------------------------------------------------------------------------------|----------------------------------------------------------------------------------------------------|--------------------------------|------------|
| Název                                                                                                    | Velikost                                                                                                    | Nahráno                        |            |
| ŻádostOvydáníStanoviska.pdf                                                                                                    | 84 kB                                                                                                    | 13.3.2025 7:34                 |            |
| Typ přílohy                                                                                                    |                                                                                                    |                                |            |
| Žádost o vydání stanoviska PS EOSC                                                                                                    | CZ (Povolené přípony souborů pdf)                                                                                                  |                                | <b>~</b>   |
| Žádost o vydání stanoviska PS EOSC (                                                                                                    | CZ (Povolené přípony souborů pdf)                                                                                                  |                                |            |
| Stanovisko oborové/tematické PS EOS<br>Prohl. zájemců o spolupráci v roli zapoj<br>Kalkulačka jednorázových částek (Povo<br>Plná moc (Povolené přípony souborů<br>Jiná příloha (Povolené přípony souborů | C CZ (Povolené přípony souborů pdf)<br>inst. (Povolené přípony souborů pdf)<br>lené přípony souborů csv, xls, xlsx)<br>df)<br>pdf) |                                |            |
|                                                                                                    | / prove                                                                                                    | deny změny 🗙 Zahodit přílohu 🔹 | ✓ Potvrdit |

Do položky **popis přílohy** můžete vložit doplňující text k souboru.

Přílohy je také možné vložit přímo v tabulce kliknutím na tlačítko Detail v řádku s daným typem přílohy:

| 11 Název | t↓ Typ přílohy                                                                    | †∔ Popis přílohy | Akce   |
|----------|-----------------------------------------------------------------------------------|------------------|--------|
| ø        | Žádost o vydání stanoviska PS EOSC CZ (Povolené přípony souborů pdf)              |                  | Detail |
| Ø        | Stanovisko oborové/tematické PS EOSC CZ (Povolené přípony<br>souborů pdf)         |                  | Detail |
| ø        | Prohl. zájemců o spolupráci v roli zapoj. inst. (Povolené přípony<br>souborů pdf) |                  | Detail |
| Ø        | Kalkulačka jednorázových částek (Povolené přípony souborů csv, xls, xlsx)         |                  | Detail |
| ø        | Plná moc (Povolené přípony souborů pdf)                                           |                  | Detail |
| ø        | Jiná příloha (Povolené přípony souborů pdf)                                       |                  | Detail |

# Záložka Žádosti a dotazy

Prostřednictvím této záložky se můžete obrátit na příslušné referenty Minizáměrů a požádat je o úpravu Vaší žádosti, ke které již nemáte editační práva s ohledem na její stav (tlačítko **Zažádat o úpravu**). Rovněž je na této záložce možné vložit dotaz na helpdesk (tlačítko **Založit dotaz**). Tímto způsobem založený dotaz bude odkazovat přímo na konkrétní žádost, ze které byl vytvořen a usnadní tak identifikaci případného problému. Pokud narazíte na jakýkoli technický problém při práci s Vaším návrhem či žádostí, použijte tlačítko **Nahlásit chybu** a kontaktujte referenta s žádostí o pomoc. Referent může požadavek v případě potřeby předat na příslušného řešitele.

### Žádost o změnu

Žadatel, jehož Minizáměr bych schválen k finanční podpoře, může podat žádost o změnu. V žádosti podané prostřednictvím záložky Žádosti a dotazy, je třeba uvést, o jakou změnu se jedná (například změna data ukončení realizace Minizáměru, změna kontaktní osoby) a zda požadovaná změna má dopad do uzavřené Smlouvy/Dodatku, či nikoliv. Všechny žádosti o změny je třeba evidovat v aplikaci IS Věda. Žádost je posouzena referentem a o vyřízení žádosti je žadatel informován přímo ve své podané žádosti o změnu.

| Základní inforn                  | mace Ko                                                                                                    | ntaktní osoby      | Rozpočet          | Přílohy       | Žádosti a Dotazy        | Oprávněné o        | soby                             |                                  |                   |                      |                        |               |
|----------------------------------|----------------------------------------------------------------------------------------------------|--------------------|-------------------|---------------|-------------------------|--------------------|----------------------------------|----------------------------------|-------------------|----------------------|------------------------|---------------|
| Zažádat o úpr                    | ažádat o úpravu - požadavek na referenta, pokud je potřeba provést změnu v žádosti. Uveďle, o jaký typ změny žádosti se jedná a zda se jedná o změnu projektu s dopadem do Smlouvy/Dodatku, nebo nikoliv. |                    |                   |               |                         |                    |                                  |                                  |                   |                      |                        |               |
| Založit dotaz<br>konkrétní probl | <ul> <li>účel a funkci<br/>lematice).</li> </ul>                                                                                                    | ionalita je identi | cká jako při zak  | ládání dotaz  | u na helpdesk z jakéko  | oliv části aplikac | e. Dotaz je směřován primárně    | na referenta, který ho může v pi | ípadě potřeby pos | sunout na příslušnéł | ho řešitele (v závislo | osti na       |
| Nahlásit chyb                    | <u>u</u> - pokud nai                                                                                                    | azíte na jakýkol   | li technický prot | olém při prác | i s vaším návrhem či ži | ádostí, použijte   | tuto možnost a kontaktujte refer | enta s žádostí o pomoc. Refere   | nt může požadave  | ek v případě potřeba | a předat na příslušn   | ého řešitele. |
| + Zažádat o                      | úpravu -                                                                                                    | + Nahlásit chyt    | ou + Založ        | it dotaz      |                         |                    |                                  |                                  |                   |                      |                        |               |
| †1 Priorita T                    | Гур                                                                                                    | †↓ Číslo           | †↓ Součást        | †1 Shrnutí    |                         |                    | †↓ Zadavatel                     | †↓ Aktuální řešitel              | †↓ Zadáno         | †↓ Uzavřeno          | †↓ Stav                | Komentářů     |
| Nenalezeny ž                     | ádné záznam                                                                                                    | ıy.                |                   |               |                         |                    |                                  |                                  |                   |                      |                        |               |

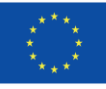

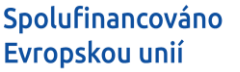

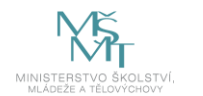

Stránka **13** z **19** 

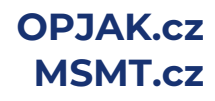

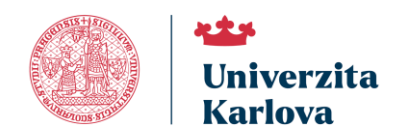

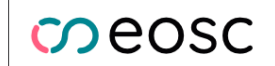

Vstupní formulář je identický jako při zakládání dotazu na helpdesk z jakékoliv části aplikace. Pouze se rozlišuje, zda se jedná o běžný dotaz nebo konkrétní požadavek na změnu údajů v žádosti.

| opište svo               | u žá  | dost                      |   |   |   |   |   |   |   |   |   |   |   |   |   |   |              |      |
|--------------------------|-------|---------------------------|---|---|---|---|---|---|---|---|---|---|---|---|---|---|--------------|------|
| Normal<br>HTML           | •     | Default                   | ٠ | в | I | U | 8 | " | A | A | Ø | - | ŧ | ≡ | Ē | - | <u>⊥</u> ×   |      |
|                          |       |                           |   |   |   |   |   |   |   |   |   |   |   |   |   |   |              |      |
| Žádám o z                | měnu  | u terminu                 |   |   |   |   |   |   |   |   |   |   |   |   |   |   |              |      |
| Žádám o z                | měnu  | u terminu                 |   |   |   |   |   |   |   |   |   |   |   |   |   |   |              |      |
| Žádám o z                | měnu  | u terminu                 |   |   |   |   |   |   |   |   |   |   |   |   |   |   |              |      |
| Žádám o z                | měnu  | u terminu 🔐               |   |   |   |   |   |   |   |   |   |   |   |   |   |   | Přiložit sou | ıbor |
| Žádám o z<br>/yberte řeš | itele | u terminu <sub>ve</sub> l |   |   |   |   |   |   |   |   |   |   |   |   |   |   | Přiložit sou | ıbor |

# Záložka Oprávněné osoby

K žádosti evidované v aplikaci IS Věda má editační práva vždy žadatel, který je zároveň hlavní kontaktní osobou. Chcete-li, aby k žádosti měly editační práva další osoby, které jste uvedli jako své zástupce, je potřeba je zadat na záložce Oprávněné osoby v tabulce **Dodatečné právo na editace projektu jako HR**.

| Základní informace Kontaktní osoby Rozpočet Přílohy Žádosti a Dotazy                      | Oprávněné osoby                                                                                           |
|-------------------------------------------------------------------------------------------|----------------------------------------------------------------------------------------------------|
| Do tabulky Dodatečné právo na editace projektu jako HR vyberte z číselníku ty zástupce ko | ntaktní osoby, které by měly mít editační právo na žádost ve slejném rozsahu jako hlavní kontaktní osoba. |
| Dodatečné právo na editace projektu jako HR<br>+ Vybrat                                   |                                                                                                    |
| 11 Uživatelské jméno                                                                      | 11 Jméno                                                                                                  |
| Nenalezeny žádné záznamy.                                                                 |                                                                                                    |
| Dodatečné právo na čtení projektu<br>+ Vybrat                                             |                                                                                                    |
| †↓ Uživatelské jméno                                                                      | 11 Jméno                                                                                                  |
| Nenalezeny žádné záznamy.                                                                 |                                                                                                    |

Tlačítkem **+Vybrat** otevřete modální okno, v kterém můžete vyhledat a vybrat příslušnou osobu:

| yhledat           |              |         |
|-------------------|--------------|---------|
| Uživatelské jméno | Osobní číslo |         |
| Jméno             | Příjmení     |         |
| Součást           | Aktivní 😡    |         |
| Nevybráno         | Ano          | ~       |
|                   | × wčistit    | Filtrov |

Do oprávněných osob doporučujeme vkládat pouze ty osoby, které máte uvedené na záložce Kontaktní osoby jako zástupce.

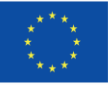

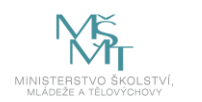

Stránka 14 z 19

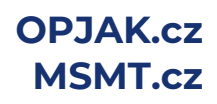

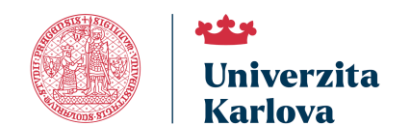

### Systémová kontrola žádosti

Tlačítkem **Zkontrolovat** lze průběžně ověřovat stav vyplnění povinných položek, je potřeba však předtím formulář **uložit**.

|                    |                 |          |         |                  |                 |  |  | <ul> <li>Zkontrolovat</li> </ul> | E Pravidla | ± | 1 |
|--------------------|-----------------|----------|---------|------------------|-----------------|--|--|----------------------------------|------------|---|---|
| Základní informace | Kontaktní osoby | Rozpočet | Přílohy | Žádosti a Dotazy | Oprávněné osoby |  |  |                                  |            |   |   |

Po stisku tlačítka systém provede kontrolu vyplněnosti všech povinných položek. Upozorní na případné doplnění chybějících údajů. Příklad:

| <ul> <li>Zákla</li> </ul>  | dní informace                     |                           |                           |         |  |
|----------------------------|-----------------------------------|---------------------------|---------------------------|---------|--|
| 0                          | Pole 'Analýza rizik**' je nutno v | yplnit. 🔗                 |                           |         |  |
| <ul> <li>Konta</li> </ul>  | ktní osoby                        |                           |                           |         |  |
| 0                          | Telefon řešitele GARANT Jan (     | Zástupce kontaktní osoby  | ) je nutné vyplnit. 🖒     |         |  |
| <ul> <li>Příloh</li> </ul> | iy .                              |                           |                           |         |  |
| 0                          | V příloze typu 'Kalkulačka jedn   | orázových částek ' není p | rozatím nahrán samotný so | ubor. 🖒 |  |
|                            |                                   |                           |                           |         |  |

Systém přitom kontroluje také to, zda všechny osoby udělily souhlas s účastí. Jsou-li vyplněny všechny údaje, kontrola proběhne úspěšně a žádost bude možné odevzdat.

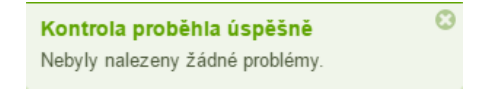

# Odevzdání žádosti

Odevzdat bude možné pouze žádost, která úspěšně prošla systémovou kontrolou (viz výše). K odevzdání slouží tlačítko **Odevzdat** (v levém spodním rohu obrazovky).

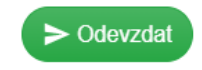

Po stisku tlačítka **Potvrdit** již **nebudete moci žádost upravovat**. (Žádost/návrh ve stavu Odevzdaný může editovat pouze fakultní referent.)

|                                                | × Odejit | ✓ Potvrdit |
|------------------------------------------------|----------|------------|
| Zadatel - Odevzdat<br>Potvrđte provedeni akce. |          |            |
|                                                |          |            |
| Ddevzdat                                       |          | ×          |

### Tisk/export žádosti

Tlačítko pro tisk (ikona ve tvaru šipky směřující dolů) se nachází vpravo nahoře vedle tlačítek Zkontrolovat a Pravidla.

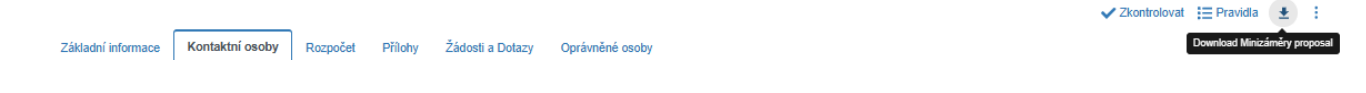

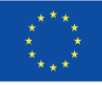

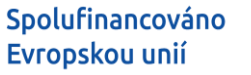

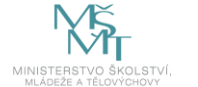

Stránka **15** z **19** 

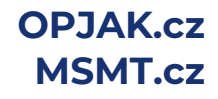

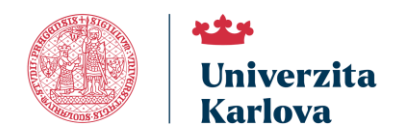

# Zpracování odevzdané žádosti

Po odevzdání žádostí probíhá interní zpracování. Žádost je zkontrolována, zda je odevzdaná formálně správně a splňuje kritéria přijatelnosti. Následuje proces věcného hodnocení. Pokud je žádost v některé fázi kontroly nebo v rámci procesu věcného hodnocení vyřazena, je tato skutečnost v žádosti vyznačena změnou stavu na **Vyřazeno po kontrole** respektive **Vyřazeno po věcném hodnocení**. Na detailu žádosti si můžete stáhnout protokol, v kterém jsou uvedeny výsledky formální kontroly, výsledky kontroly přijatelnosti nebo výsledky věcného hodnocení.

Po dokončení věcného hodnocení jsou žádosti převedeny do výsledného stavu. V případě, že byla žádost přijata bez výhrad, bude třeba zkompletovat dokumentaci. Před podpisem smlouvy bude vyžadován výpis z Rejstříku trestů fyzických osob (členů statutárních orgánů), vyplněný a podepsaný test kritérií podniku v obtížích a doklady o bezdlužnosti. Veškeré vyžadované dokumenty nahrajte do systému na záložce Žádost a dotazy. Po kompletaci dokumentace a podpisu smlouvy bude žádost převedena do stavu realizace.

Pokud byla žádost přijata s výhradami, je potřeba, abyste veškeré výhrady vypořádali, tedy provedli v žádosti požadované změny. Po dokončení všech úprav tlačítkem **Výhrady vypořádány** vraťte žádost zpět referentovi ke kontrole a dalšímu zpracování

Ve stavech Vráceno, Vyřazeno po kontrole, Vyřazeno po věcném hodnocení, Nepřijato, Umístěno v zásobníku, Přijato (nebude realizován), Přijato s výhradami, Přijato bez výhrad a Přijato k realizaci budou k dispozici protokoly s výsledky kontrol a věcného hodnocení.

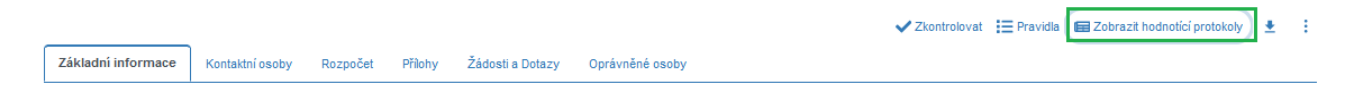

# Závěrečná zpráva, zpráva o udržitelnosti

# Závěrečná zpráva

Každý žadatel, jehož Minizáměr byl finančně podpořen, je povinen **do 30 dní od ukončení realizace** Minizáměru odevzdat **závěrečnou zprávu**. Dokument je třeba nahrát v elektronické podobě (ve formátu pdf) do záznamu realizace Minizáměru na záložku Zprávy v aplikaci IS Věda.

Pro vložení zprávy musí být záznam ve stavu **Kompletní**. Pouze v tomto stavu je na záložce Zprávy dostupné tlačítko **Editace zpráv** a je možné vložit zprávu. Pokud chcete vložit zprávu a záznam není ve výše uvedeném stavu, <u>kontaktujte podporu pomocí HelpDesku</u>.

|                                                                            |                                                                                |                                                     |                                             |                                                  |                                                                           |                                                                                                    |                                                                                                    | <ul> <li>Zkontrolovat</li> </ul>              | Pravidla                          | ± :                  |
|----------------------------------------------------------------------------|--------------------------------------------------------------------------------|-----------------------------------------------------|---------------------------------------------|--------------------------------------------------|---------------------------------------------------------------------------|----------------------------------------------------------------------------------------------------|----------------------------------------------------------------------------------------------------|-----------------------------------------------|-----------------------------------|----------------------|
| Základní informace                                                         | Kontaktní osoby                                                                | Rozpočet                                            | Přílohy                                     | Zprávy                                           | Žádosti a Dotazy                                                          | Oprávněné osoby                                                                                            |                                                                                                    |                                               |                                   |                      |
| Zapojená instituce pře<br>popis vytvořeného vý:<br>relevantní). V ostatníc | edloží prostřednictvím I<br>stupu, v případě výstup<br>sh případech doloží výs | S Věda po uko<br>ů výzvy Minizá<br>tup tak, v jaké  | ončení realiz<br>iměry Open<br>formě je dol | ace minizámě<br>Science II – F<br>ložení výstupi | éru Závěrečnou zprávu<br>Pilot a výzvy č. 1 Miniz<br>u popsáno v Katalogu | <ol> <li>Závěrečná zpráva musí b<br/>áměry Open Science II spol<br/>výstupů, v části "Způsob do</li> </ol> | ít doložena do 30 dní od ukončení realizace mir<br>u s přílohou závěrečné zprávy – akceptací výst<br>ložení výstupu". | izáměru. Obsahem z<br>upu institucí, které by | :ávěrečné zprá<br>I výstup předár | ivy bude<br>n (je-li |
| Udržitelnost výstupu/<br>zapojená instituce zpr<br>první Zprávy o udržite  | výstupům minizáměru je<br>acuje Zprávu o udržitel<br>Inosti + 12 měsíců. Dal   | e stanovena po<br>nosti, kterou v<br>ší roky obdobr | o dobu 5 let<br>loží k dokum<br>ně.         | od ukončení i<br>tentaci minizá                  | realizace minizáměru v<br>áměru v IS Věda. Term                           | v souladu s Nařízením Evroj<br>iín podání Zprávy o udržitelr                                               | oského parlamentu a Rady (EU) č. 2021/1060. V<br>nosti se počítá takto:Datum ukončení realizace r                     | / každém roce udržite<br>ninizáměru + 12 měs  | elnosti minizán<br>íců. Datum pod | něru<br>dání         |
| 🖌 Editace zpráv                                                            |                                                                                |                                                     |                                             |                                                  |                                                                           |                                                                                                    |                                                                                                    |                                               |                                   |                      |
| †1 Název                                                                   |                                                                                | †↓ Rok                                              |                                             |                                                  | Typ zprávy                                                                |                                                                                                    | Popis                                                                                                    | Počet příloh                                  |                                   |                      |
| Žádná zpráva zatím                                                         | nebyla vložena.                                                                |                                                     |                                             |                                                  |                                                                           |                                                                                                    |                                                                                                    |                                               |                                   |                      |

V modálním okně Editace zpráv zvolte možnost vložení nové zprávy tlačítkem +Přidat:

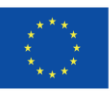

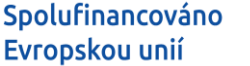

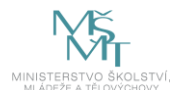

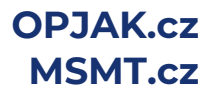

Stránka 16 z 19

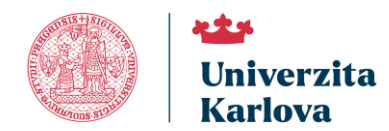

🖌 obsah nezměněn 🛛 🗙 Odejít

| Edita | ace zpráv               |        |          |       |              | × |
|-------|-------------------------|--------|----------|-------|--------------|---|
| z     | Přídat                  |        |          |       |              |   |
|       | Typ zprávy              | †↓ Rok | †↓ Název | Popis | Počet příloh |   |
|       | Nenalezeny žádné záznam | ıy.    |          |       |              |   |

A okně pro přidání zprávy zvolte **Typ zprávy Závěrečná zpráva**, nahrajte soubor a nepovinně doplňte popis přílohy. Po vložení souboru stiskněte tlačítko **Potvrdit** a vložení zprávy dokončete kliknutím na tlačítko **Uložit změny**.

| yp zprávy                                              | Rok            |
|--------------------------------------------------------|----------------|
| Závěrečná zpráva 🛛 🗸                                   |                |
| Nevybráno                                              | Nézey applicky |
| Závěrečná zpráva                                       | Nazov anglicky |
| Zpráva o udržitelnosti                                 |                |
| opis                                                   | Zvětšít pol    |
|                                                        | ,              |
| fächa<br>Ffelähnäle soubor, nebo vyberte käknutim zde. | ,              |

Zprávu je možné vložit i ze seznamu záznamů. Dialogové okno se otevře po výběru Editace zpráv v třítečkovém menu:

| + Nový záznam                |                 |                 |          | Vyhledat |              | Q           |
|------------------------------|-----------------|-----------------|----------|----------|--------------|-------------|
| Moje záznamy Ostatní záznamy |                 |                 |          |          |              |             |
| Jalezeno 48 návrhů.          |                 |                 |          |          |              | <b>\$</b> - |
| t↓ KATEGORIE                 | †↓ ČÍSLO        |                 | ti název |          | STAV ZÁZNAMU | ļ≓ PASID    |
| MINIZ                        | MINIZ-25-1-008  |                 | TEST     |          | Kompletni    | 12899       |
| FM/a/2023-1                  | FM/a/2023-1-087 | 🖍 Editace zpráv | 0        |          | V připravě   | 8476        |
|                              |                 |                 |          |          |              |             |

# Zpráva o udržitelnosti

Každý žadatel, jehož Minizáměr byl finančně podpořen, je povinen po dobu udržitelnosti, která je stanovena na dobu **5 let po ukončení** realizace Minizáměru, odevzdat v každém roce udržitelnosti Zprávu o udržitelnosti.

- V prvním roce je třeba vložit zprávu 12 měsíců od data ukončení projektu.
- V dalších letech vždy 12 měsíců od data poslední vložené zprávy o udržitelnosti.

Dokument je třeba nahrát v elektronické podobě (ve formátu pdf) do záznamu realizace Minizáměru na záložku Zprávy v aplikaci IS Věda.

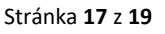

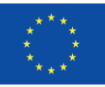

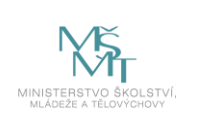

OPJAK.cz MSMT.cz

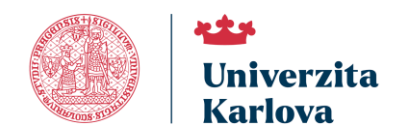

ာeosc

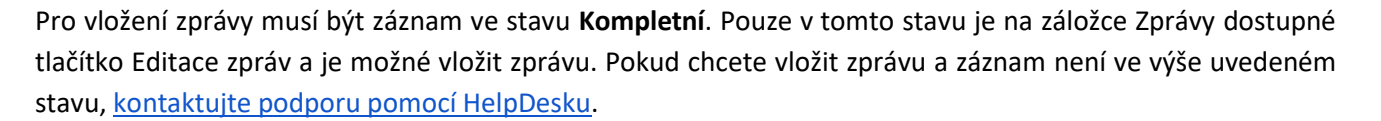

|                                                                                                    |                                                                                                    |                                                                                                    |                                                                                                    |                                                                                                    |                                                                                                    |                                                                                                    | ✓ Zkontrolovat 🛛 🗮 Pravidla                                                                                                    | ± ÷                                        |
|----------------------------------------------------------------------------------------------------|----------------------------------------------------------------------------------------------------|----------------------------------------------------------------------------------------------------|----------------------------------------------------------------------------------------------------|----------------------------------------------------------------------------------------------------|----------------------------------------------------------------------------------------------------|----------------------------------------------------------------------------------------------------|----------------------------------------------------------------------------------------------------|--------------------------------------------|
| Základní informace                                                                                                    | Kontaktní osoby                                                                                                    | Rozpočet                                                                                                   | Přílohy Zprá                                                                                                    | <b>/y</b> Žádosti a Dotazy                                                                                                    | Oprávněné osoby                                                                                                    |                                                                                                    |                                                                                                    |                                            |
| Zapojená instituce pře<br>popis vytvořeného výs<br>relevantní). V ostatníc<br>Udržitelnost výstupu/v<br>zapojená instituce zpr<br>první Zprávy o udržitel | dloží prostřednictvím I:<br>tupu, v případě výstup<br>n případech doloží výs<br>ýstupům minizáměru je<br>scuje Zprávu o udržitel<br>nosti + 12 měsíců. Dal | S Věda po uko<br>ů výzvy Minizá<br>tup tak, v jaké<br>e stanovena po<br>nosti, kterou vl<br>ší roky obdobr | nčení realizace mir<br>měry Open Scienc<br>formě je doložení v<br>o dobu 5 let od ukor<br>loží k dokumentaci<br>ně. | izáměru Závěrečnou zpráv<br>II – Pilot a výzvy č. 1 Mini<br>ýstupu popsáno v Katalogu<br>čení realizace minizáměru<br>minizáměru v IS Věda. Terr | u. Závěrečná zpráva musí b<br>záměry Open Science II spo<br>výstupů, v části "Způsob do<br>v souladu s Nařízením Evro<br>nín podání Zprávy o udržiteli | ýł doložena do 30 dní od ukončení realizace mín<br>u s přílohou závěrečné zprávy – akceptací výstu<br>ložení výstupu".<br>ského pariamentu a Rady (EU) č. 2021/1060. V<br>nosti se počítá takto Datum ukončení realizace m | izáměru. Obsahem závěrečné zp<br>upu institucí, které byl výstup před<br>/ každém roce udržitelnosti miniză<br>ninizáměru + 12 měsíců. Datum p | rávy bude<br>lân (je-li<br>iměru<br>xodání |
| 11 Název                                                                                                    |                                                                                                    | †↓ Rok                                                                                                    |                                                                                                    | Typ zprávy                                                                                                    |                                                                                                    | Popis                                                                                                    | Počet příloh                                                                                                    |                                            |
| Žádná zpráva zatím r                                                                                                    | ebyla vložena.                                                                                                    |                                                                                                    |                                                                                                    |                                                                                                    |                                                                                                    |                                                                                                    |                                                                                                    |                                            |

V modálním okně Editace zpráv zvolte možnost vložení nové zprávy tlačítkem +Přidat:

| Zprávy           |          |          |       |              |
|------------------|----------|----------|-------|--------------|
| + Přidat         |          |          |       |              |
|                  |          | 41.11    |       |              |
| Typ zpravy       | T‡ Rok   | T‡ Nazev | Popis | Pocet priloh |
| Nenalezeny žádné | záznamy. |          |       |              |
|                  |          |          |       |              |

V okně pro přidání zprávy zvolte Typ zprávy Zpráva o udržitelnosti, nahrajte soubor a nepovinně doplňte popis přílohy. Po vložení souboru stiskněte tlačítko **Potvrdit** a vložení zprávy dokončete kliknutím na tlačítko **Uložit změny**.

| Iprávy                                                                                         | :                                       |
|------------------------------------------------------------------------------------------------|-----------------------------------------|
| Typ zprávy<br>Zpráva o udržitelnosti v<br>Nevybráno<br>Závěřená zpráva<br>Závěřená zdržehnosti | Rok<br>Název anglicky                   |
| Popis                                                                                          | Zvětšit pole                            |
| Příloha                                                                                        |                                         |
| Zatím není žádná příloha.                                                                      |                                         |
|                                                                                                | 🖍 provedeny změny 🛛 🗙 Odejít 🔍 Potvrdit |

Zprávu je možné vložit i ze seznamu záznamů. Dialogové okno se otevře po výběru Editace zpráv v třítečkovém menu:

| + Nový záznam                |                                 |          | Vyhledat |              | ٩           |
|------------------------------|---------------------------------|----------|----------|--------------|-------------|
| Moje záznamy Ostatní záznamy |                                 |          |          |              |             |
| Nalezeno 48 návrhů.          |                                 |          |          |              | <b>\$</b> - |
| †↓ KATEGORIE                 | †↓ číslo                        | †1 NÁZEV |          | STAV ZÁZNAMU | ļ≓ PASID    |
| MINIZ                        | MINIZ-25-1-008                  | TEST     |          | Kompletni    | 12899       |
| FM/a/2023-1                  | FM/a/2023-1-087 / Editace zpráv | 0        |          | V připravě   | 8478        |

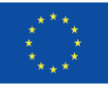

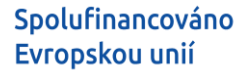

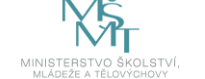

Stránka **18** z **19** 

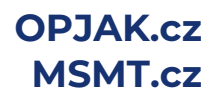

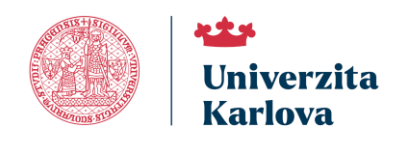

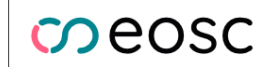

# **Podpora - HelpDesk**

Systémovou podporu modulu PAS můžete kontaktovat pomocí vestavěného HelpDesku nebo přímo v žádosti přes záložku Žádosti a dotazy.

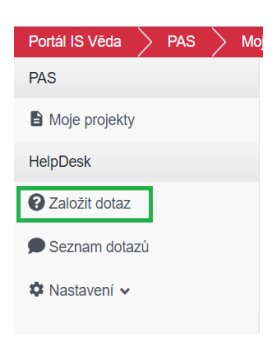

Pomocí navigace v levé části obrazovky klikněte možnost Založit dotaz, čímž se vám otevře okno, ve kterém svůj dotaz vyplníte.

Následně podrobně popište, s čím potřebujete pomoci. Mezi příjemci dotazu vyberte **referenta Minizáměrů** a tlačítkem **Vytvořit** dotaz odešlete.

| Normal * Sans Serif * B I U 6                                                                                                    | $3 3 3 \underline{A} \equiv 9 \underline{a} \equiv \Xi \Xi \Xi \Xi \overline{L}_{X}$ HTML                                                                                             |   |
|----------------------------------------------------------------------------------------------------|----------------------------------------------------------------------------------------------------|---|
| then made the of some constitute objective in                                                                                                    | a way show as welling decoupy along her and along all the decay and an i and any low p                                                                                                | - |
| free same of some of the same of the same | ale an en Raam en Lamentas antis des ange Netters ou als dessars is also en manta e a<br>an i anne also de la fair integration de la faire de las faire de las antistas dessars de la | - |
|                                                                                                    |                                                                                                    |   |
| Kliknutim do pole vyberte přijemce dotazu                                                                                                    |                                                                                                    |   |
| EM EUR                                                                                                    |                                                                                                    |   |
| PM - PH3 -                                                                                                    |                                                                                                    |   |
| rm - rno -<br>Součást                                                                                                    |                                                                                                    |   |
| rm - rrto -<br>Součást<br>Nevybráno                                                                                                    |                                                                                                    |   |
| Součást<br>Nevybráno                                                                                                    |                                                                                                    |   |
| Součást<br>Nevybráno                                                                                                    |                                                                                                    |   |
| Součast Nevybráno Přetáhněte soubory, nebo vyberte klárutím zde                                                                                                    | a.                                                                                                    |   |
| součast Nevybrino     Pletáhněle soubory, nebo vyberte kliknutím zde     G= 11 Nazev                                                                                                    | 0.<br>11 Popia                                                                                                    |   |

Jakmile Vám na Váš dotaz někdo odpoví, zpraví Vás o tom upozornění zaslané na Váš e-mail, kde také naleznete odkaz vedoucí přímo na detail tohoto dotazu. Stav svého dotazu si také můžete kdykoliv prohlédnout, když z nabídky v levé části stránek přejdete na **Seznam dotazů**. Zde můžete vyhledat všechny dotazy, které jste kdy v systému zadávali nebo řešili.

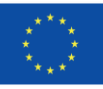

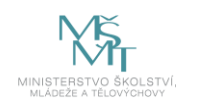

Stránka **19** z **19** 

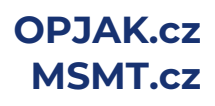